# To Watch Live TV

1. Press the Power Button 🕐 on the remote (top right) to turn system on.

The TV will start on the HOME screen, likely with the previous channel playing in the background.

Press the Back Button to clear the home screen and you are watching TV.

You can enter channels numbers directly.

You can also access the guide directly by pressing the Guide button. <sup>guide</sup>

Use the OK button or to confirm a selection.

# To Watch Menno TV (Local Camera App) – "Channel 10"

1. Once the TV is on, use the buttons (left, right, up, down) that are a part of the circle around the OK button to move around on the Home Screen.

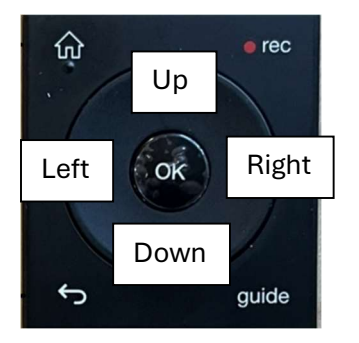

- 2. Move down and right to highlight the Local Camera and press OK.
- 3. Highlight the box that says CHAPEL and press OK.

# RECORDINGS can be found from the Home Screen by highlighting the white circle near the top right of the screen.

Holding the recordings button on the remote does the same thing.

## Hit HOME button to return to the start screen at any time.

#### This is the new HOME screen for the Telus TV

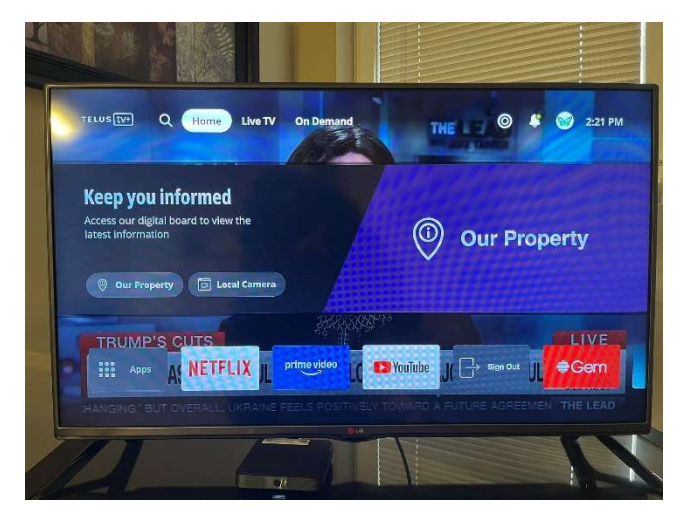

This is the screen after you select "Local Camera" and hit OK.

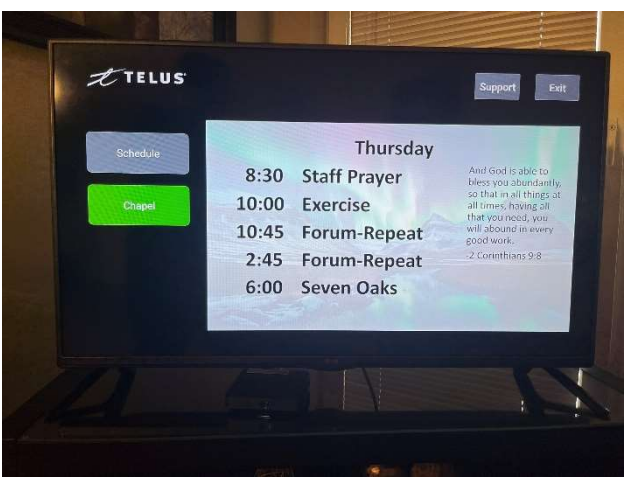

### Recordings (top right corner of the Home screen)

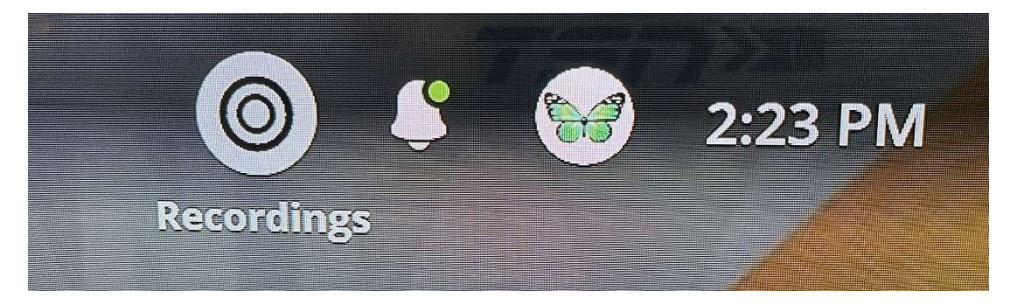